GASSENDI

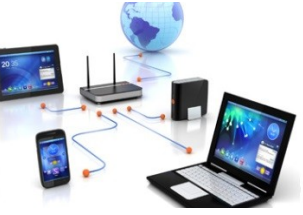

mardi 11 octobre 2022

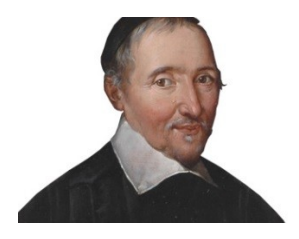

Lo Club Informatique Cassandi

## Excursions en informatique du mercredi an 3 : séquence N°02 ; révision (2/2)

Élaboration

11 octobre 2022

Thierry Le Cocq

GASSENDI

Animateur

Administration informatique

Nom du fichier

Excurions\_2\_apprenant\_cours\_2\_V0.1. odt

## Table des matières

| A) Cours        | 5 |
|-----------------|---|
| 1) Exercice 1   | 5 |
| 2) Exercice 2   | 5 |
| 3) Exercice 3   | 6 |
| 4) Exercice 4   | 6 |
| 5) Exercice 5   | 6 |
| 6) Exercice 6   | 6 |
| 7) Exercice 7   | 7 |
| 8) Exercice 8   | 7 |
| 9) Exercice 9   |   |
| 10) Exercice 10 | 8 |
| 11) Exercice 11 | 8 |
| 12) Exercice 12 | 8 |
| 13) Exercice 13 | 8 |
| 14) Exercice 14 | 8 |
| 15) Exercice 15 | 9 |
|                 |   |

# Objectif général

Révisions

# Objectifs de la séquence

Vous êtes en mesure :

- ✔ De changer le moteur de recherche de votre navigateur Edge
- ✔ D'afficher en vue satellite-globe-3D, zoomer, dézoomer, déplacer la carte, mesurer une distance dans Google Maps.
- ✔ D'utiliser VeraCrypt pour :
  - ✔ créer un volume crypté,
  - ✔ déposer des fichiers dans un volume crypté,
  - ✓ ouvrir vos fichiers cryptés.

### A) <u>Cours</u>

#### 1) Exercice 1

- Insérer votre clé USB.
- Afficher deux fenêtres de l'explorateur de fichiers.
- D'un côté le dossier Bureau de l'autre, votre clé USB
- Glisser le dossier de votre clé USB. / Excursions\_mardi\_An\_3\_Cours\_02\_apprenants\_revision\_2 vers Bureau
- Créer un dossier : Excursions\_du\_mardi dans le dossier Documents du PC (si ce n'est pas déjà fait).
- Copier le dossier : Excursions\_mardi\_An\_3\_Cours\_01\_apprenants\_revision\_2 depuis votre clé USB vers le dossier PC \ Documents \ Excursions\_2. (si ce n'est pas déjà fait)
- Copier le dossier : Excursions\_mardi\_An\_3\_Cours\_02\_apprenants\_revision\_2 depuis votre bureau vers le dossier : PC \ Documents \ Excursions\_2.

- Compléter la phrase sur votre traitement de texte.
- Microsoft Edge, Google Chrome, Apple Safari, Mozilla Firefox, Opéra : sont ......
- Google, Bing, Qwant, duck duck go, Lilo sont ......

- Lancer Microsoft Edge.
- Aller dans le menu (on dirait 3 petits cailloux)
- Cliquer sur paramètres.
- Trouver le mot recherche, (c'est caché dans une phrase) et cliquez dessus.
- Poursuivre votre quête en allant en bas de page.
- Choisir Qwant comme moteur de recherche. (pensez à rétablir votre moteur de recherche si Qwant ne vous plaît pas)

#### 4) Exercice 4

- Fermer l'onglet des paramètres.
- Faire une recherche dans la barre d'adresse avec les mots CIG Montlhéry.
- Aller sur le site du club.
- Trouver depuis le menu cours, les cours excursions.

#### 5) Exercice 5

- Ouvrir un nouvel onglet sur Edge.
- Aller à l'adresse de Google Maps.
- Faire une recherche sur le château de Versailles et allez sur la meilleure proposition.
- Cliquez sur la vignette Calques puis sur le bouton Plus et afficher une vue satellite et cocher la case « Vue Globe ».

- Afficher l'image en plein écran (F11 : coulé)
- On fait glisser la carte avec un .... maintenu de la
- On peut zoomer et dézoomer facilement avec la ... de la souris..
- On change la vue avec MAJ + ..... de la souris.
- Afficher une vue proche de l'image ci-dessous.

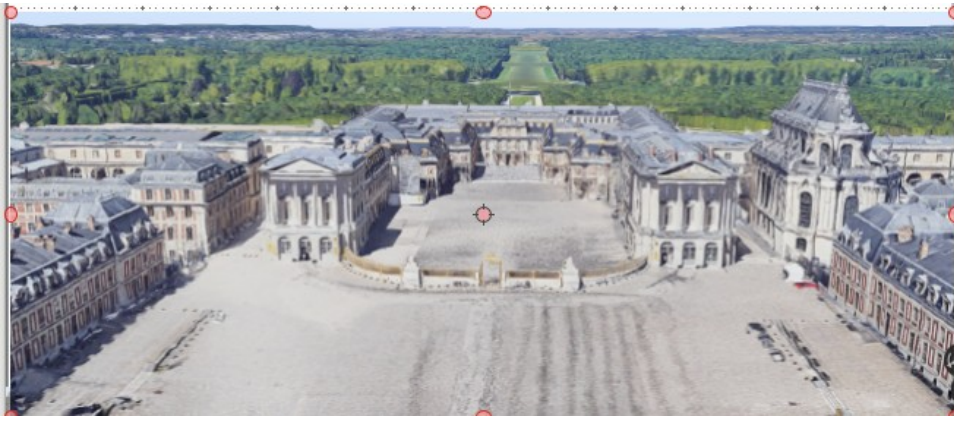

- Toujours en plein écran.
- Afficher une vue proche de l'image ci-dessous.
- Mesurer la distance entre l'entrée du château et le fond du parc.

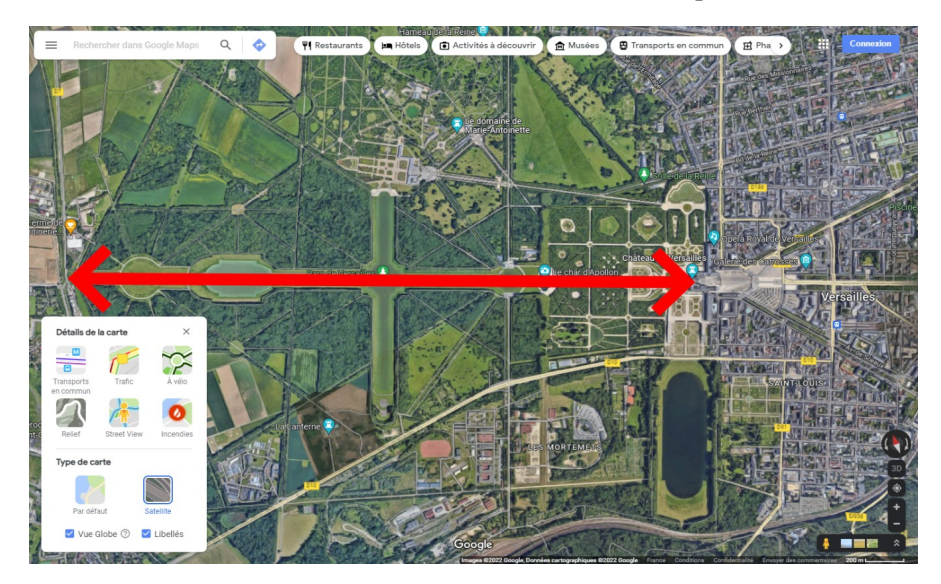

- Toujours en plein écran., Afficher une vue street view proche de l'image ci-dessous.
- Positionner le bonhomme de street view dans le parc du grand Trianon

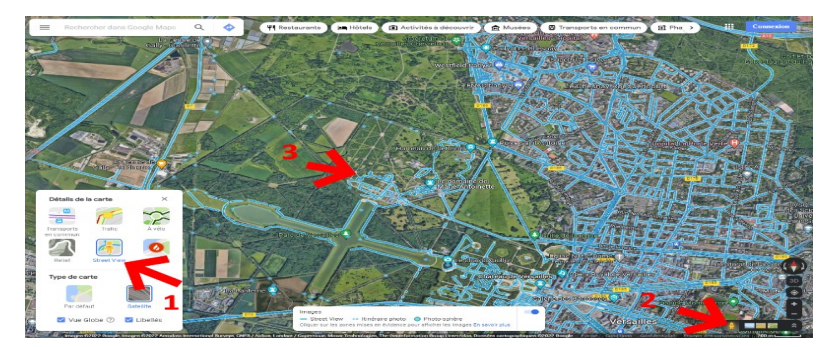

- Faire un petit tour
- Zoomer sur les arches du grand Trianon

#### 10) Exercice 10

- Lancer votre navigateur Internet.
- Identifier le site le plus pertinent pour télécharger VeraCrypt.
- Télécharger VeraCrypt (si problème réseau : le fichier est dans le dossier : Bureau \ Apprenant\ Excursions\_mercrerdi\_An\_3\_Cours\_01\_apprenants\_revision\_2 \ exercices)

#### 11) Exercice 11

- Installer VeraCrypt.
- Mettre le logiciel en Français par le menu Settings (réglages).

#### 12) Exercice 12

- Créer un volume en conservant les choix par défaut.
- Préciser l'emplacement dans le dossier documents
- Nommer le fichier : UltraSecret.
- Préciser une taille de 100 MO.
- Choisir taper et retenir un mot de passe.
- Qu'est-ce que c'est un volume ?

#### 13) Exercice 13

- Monter le volume en sélectionnant la lettre U en précisant s'il y a lieu l'emplacement du fichier UltraSecret
- Lancer l'explorateur de fichiers.
- Remarquer qu'un nouveau disque est apparu à la lettre choisie.
- Copier le fichier service\_secret.png depuis le dossier : Bureau \ Excursions\_mercredi\_An\_3\_Cours\_01\_apprenants\_revision\_2\exercices\exercice\_(1) vers le disque U.

- Démonter le volume U.
- Vérifier qu'il a disparu depuis l'explorateur de fichiers.

- Remonter le disque avec la lettre T.
- Vérifier avec l'explorateur de fichiers que le volume T contient bien votre fichier.
- Vérifier que le fichier UltraSecret est toujours dans documents.

- Démonter le volume T.
- Vérifier qu'il a disparu depuis l'explorateur de fichiers.
- Désinstaller VeraCrypt.
- Vérifier que le fichier UltraSecret est toujours dans documents.